Der Zugriff auf die digitalen Matriken kann auf zwei (gleichwertigen) Wegen erfolgen:

## Zugang 1:ODERZugang 2:

Homepage <u>www.doris.at</u> "Karten" (Spalte "Geschichte") "Katholische Kirche" Homepage <u>www.geschichtsatlas-ooe.at</u> "Katholische Kirche" Kartensymbol

Es öffnet sich ein neues Fenster mit OÖ-Karte und vielen Kirchensymbolen. Nun haben Sie zwei Möglichkeiten, um zu einer bestimmten Pfarre zu kommen:

## Suche in der Landkarte: ODER

- Klicken sie das Häkchen links außen bei "Orthofoto Speed" weg und setzen es bei "Ortsplan Speed" neu.
- Mit dem R\u00e4dchen der Maus k\u00f6nnen Sie die Karte vergr\u00f6\u00dfern (zoomen), Sie k\u00f6nnen das Bild mit gedr\u00fcckter linker Maustaste auch beliebig verschieben.
- Wenn Sie die Pfarre gefunden haben, klicken Sie in der Karte in das Pfarrgebiet; es öffnet sich ein kleines neues Fenster.
- Klicken Sie jetzt auf "röm.-kath. Pfarren". Es erscheint unter der Karte die Zeile mit den Angaben zur Pfarre.
- Klicken Sie nun auf <u>Matriken</u> (blaue Schrift und unterstrichen).

## Eingabe des Pfarrnamens:

- Sie klicken links oben auf das Symbol des Feldstechers und
- geben im neuen Fenster im Feld "Pfarre" den Namen der Pfarre ein.
- Wenn Sie jetzt auf "Suchen und Anzeigen" klicken, erscheint unter der Karte eine Zeile mit verschiedenen Angaben.
- Klicken Sie hier auf <u>Matriken</u> (blaue Schrift und unterstrichen).

Es öffnet ein neues Fenster, in dem Sie "Taufen", "Trauungen", "Sterbefälle" und "Varia" (hier finden Sie Sammelbände, z.B. Tauf- und Trauungsbuch) auswählen können. Klicken Sie beim gewünschten Buch auf "Buch anzeigen". Im neuen Fenster erscheint dann das entsprechende digitalisierte Kirchenbuch, in dem Sie blättern können (in der Übersicht mit den kleinen gelben Seiten können Sie sich auch beliebig in das Buch hineinwählen)